# Funding Opportunities Module 3

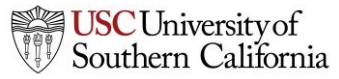

## Objectives

In this module you will learn:

- What an opportunity is
- How to determine if an opportunity has already been downloaded into KC S2S
- How to retrieve opportunities from Grants.gov into KC S2S
- How to create a proposal using an opportunity

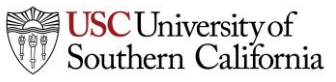

## Opportunities

- An opportunity is a grant application package that includes forms and information to submit to Grants.gov.
- Proposals can be created using an opportunity once the opportunity has been retrieved (downloaded) into KC S2S
- Before starting your proposal, review the opportunities list to determine if the opportunity has already been retrieved.

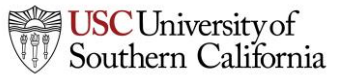

## The Opportunity List

- 1. Click the Opportunities tab.
- 2. KC S2S displays the opportunities that have already been retrieved.
  - Usually you will only see opportunities that are still open.
  - To show closed opportunities, click the checkbox.

| Ove             | rview  | Opportunities        | Proposals Ro                               | uting      | People  | Institutions | Reports           | Admin        |      |        |            |                |               |   |
|-----------------|--------|----------------------|--------------------------------------------|------------|---------|--------------|-------------------|--------------|------|--------|------------|----------------|---------------|---|
| Opportunities 🛱 |        |                      |                                            |            |         | Retriev      | e Opportu         | inities      |      |        |            |                |               |   |
| :               | 317 Op | portunities / Showin | ng 217                                     |            |         |              | S                 | earch        |      |        | <b></b> s  | ihow closed op | oportunities: | ] |
|                 | Орр    | portunity Number     | Title                                      |            | Co      | omp. ID      | 1                 | Agency       |      | CFDA # | Opens      | Closes         | Retrieved     |   |
| +               | i      | PA-C-UC6             | G.g AT07 and N<br>Ext-UAT Test FC<br>(UC6) | IH F<br>DA | FORMS-C |              | Nationa<br>Health | l Institutes | s of | 93.838 | 2013-07-22 | 2018-07-22     | 2013-12-05    | * |
| +               | 1      | PA-C-U2R             | G.g AT07 and N<br>Ext-UAT Test F0<br>(U2R) | IH F<br>DA | FORMS-C |              | Nationa<br>Health | l Institutes | s of | 93.838 | 2013-07-22 | 2018-07-22     | 2013-12-05    | * |
| •               | Δ      | PA-C-TU2             | G.g AT07 and N<br>Ext-UAT Test FC<br>(TU2) | IH F<br>DA | FORMS-C |              | Nationa<br>Health | l Institutes | s of | 93.838 | 2013-11-14 | 2016-11-14     | 2013-12-05    | * |

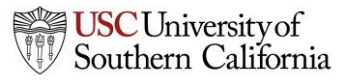

#### The Opportunity List

- Search for opportunities using the search box.
- Sort the list by clicking any of the column headings.
- Click the blue info icon to see detailed opportunity information.

| Over                            | view     | Opportunities   | Proposals                           | Routing        | People  | Institutions | Reports           | Admin                        |          |            |            |            |   |
|---------------------------------|----------|-----------------|-------------------------------------|----------------|---------|--------------|-------------------|------------------------------|----------|------------|------------|------------|---|
| Opportunities 🛱                 |          |                 |                                     |                |         | _            | Retrieve          | e Opportuniti                | ies      |            |            |            |   |
| 317 Opportunities / Showing 217 |          |                 | Search                              |                |         |              |                   | Show closed opportunities: 🔲 |          |            |            |            |   |
|                                 | Орр      | ortunity Number | Title                               | 2              | C       | omp. ID      | 1                 | Agency                       | CFDA #   | Opens      | Closes     | Retrieved  |   |
| +                               | i        | PA-C-UC6        | G.g AT07 an<br>Ext-UAT Tes<br>(UC6) | d NIH<br>t FOA | FORMS-C |              | Nationa<br>Health | l Institutes of              | f 93.838 | 2013-07-22 | 2018-07-22 | 2013-12-05 | * |
| •                               | <b>i</b> | PA-C-U2R        | G.g AT07 an<br>Ext-UAT Tes<br>(U2R) | d NIH<br>t FOA | FORMS-C |              | Nationa<br>Health | l Institutes of              | f 93.838 | 2013-07-22 | 2018-07-22 | 2013-12-05 | * |
| •                               | <u> </u> | PA-C-TU2        | G.g AT07 an<br>Ext-UAT Tes<br>(TU2) | d NIH<br>t FOA | FORMS-C |              | Nationa<br>Health | l Institutes of              | f 93.838 | 2013-11-14 | 2016-11-14 | 2013-12-05 | * |

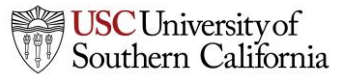

## Finding Opportunities

- If you find the opportunity you are looking for in the list, there is no need to retrieve the opportunity again.
- If you can't find the opportunity, try retrieving it.

# Retrieving an Opportunity

- To retrieve an opportunity from Grants.gov you need the Funding Opportunity Number or CFDA Number.
- You can find the Funding Opportunity Number by going to <u>www.grants.gov</u> and using the **Search Grant Opportunities** box or button.

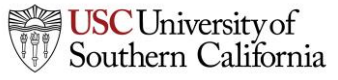

## Retrieving an Opportunity

| 1. | In the Opportunities tab. click <b>Retrieve Opportunities</b> . |               |           |         |        |              |         |           |         |
|----|-----------------------------------------------------------------|---------------|-----------|---------|--------|--------------|---------|-----------|---------|
|    | Overview                                                        | Opportunities | Proposals | Routing | People | Institutions | Reports | Admin     |         |
|    | Opportunitie                                                    | es 📮          |           |         |        |              | Retriev | e Opportu | inities |

2. Enter the opportunity number or CFDA number into the corresponding field in the pop-up dialog. The opportunity number should be entered exactly as shown on Grants.gov, including any dashes.

Search

| To retrieve Federal opportunities | , please specify one of the following values. |
|-----------------------------------|-----------------------------------------------|
| Opportunity Number:<br>CFDA #:    |                                               |
| Retrieve Opportunities            | Cancel                                        |

3. Click Retrieve Opportunities.

317 Opportunities / Showing 217

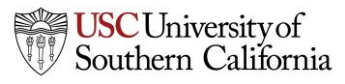

## Retrieving an Opportunity

- KC S2S will check Grants.gov for an opportunity package.
- If the retrieval is successful, you will see that one or more opportunities were updated.

Retrieve Opportunities

180 opportunities from Grants.gov updated on Thu, 5 Dec 2013 15:50:51 PST.

— If you don't see the opportunity, you can search for it.

- If no opportunities were updated, verify the number you entered, and check that an application package is available on Grants.gov.
  - KC S2S cannot download anything if a package is not available.

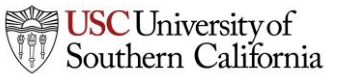

## Using Opportunities

- Click the green plus symbol next to the opportunity to create a proposal using that opportunity.
- Refer to the **Proposal Creation** module for more details.

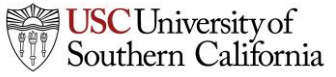

## Conclusion

In this module you learned:

- What an opportunity is
- How to determine if an opportunity has already been downloaded into KC S2S
- How to retrieve opportunities from Grants.gov into KC S2S
- How to create a proposal using an opportunity

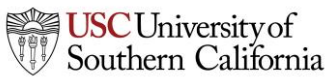